## **IITM Apple Web Client Configuration**

Step #1: Click the Apple Email Client icon.

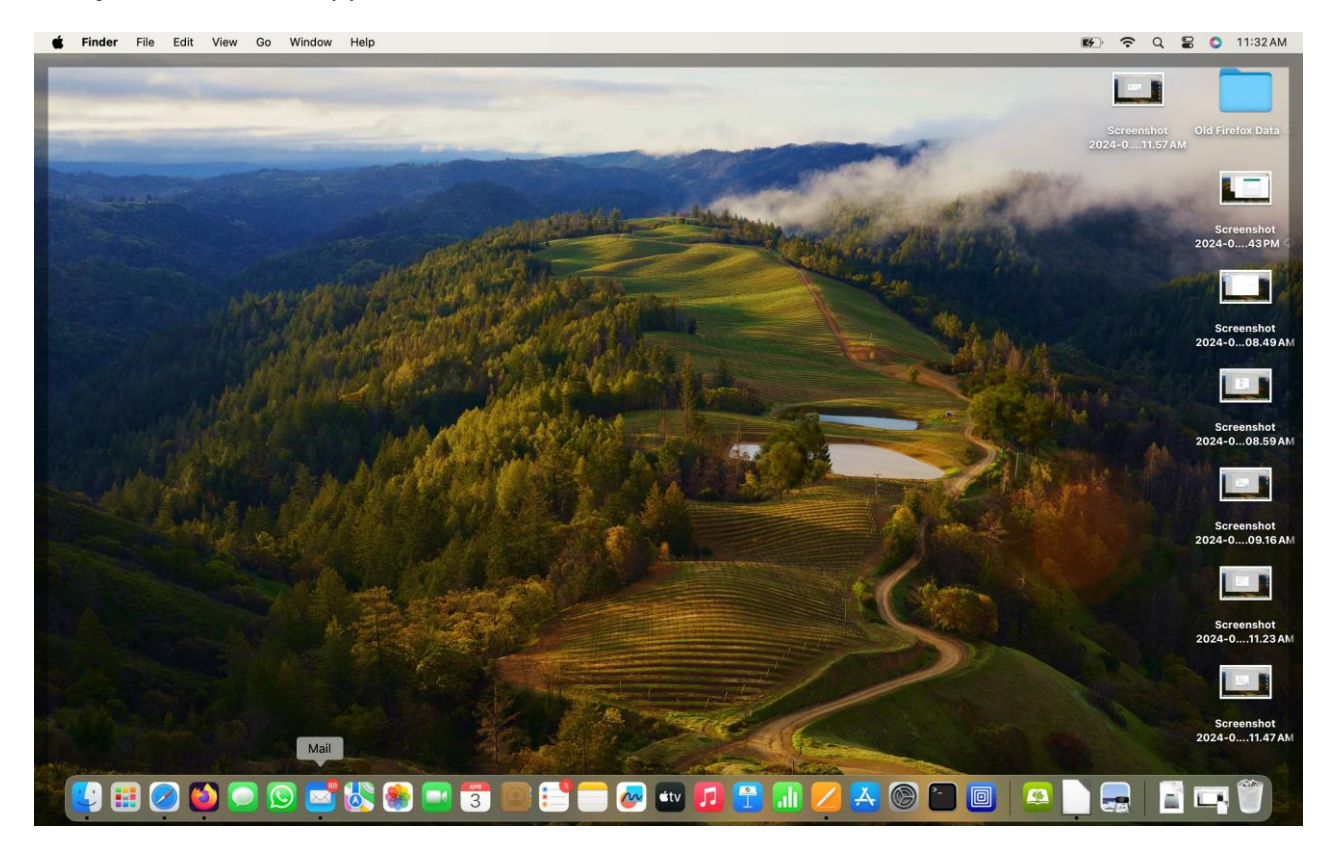

Step #2: Click the "Add Account" from top Menu "Mail"

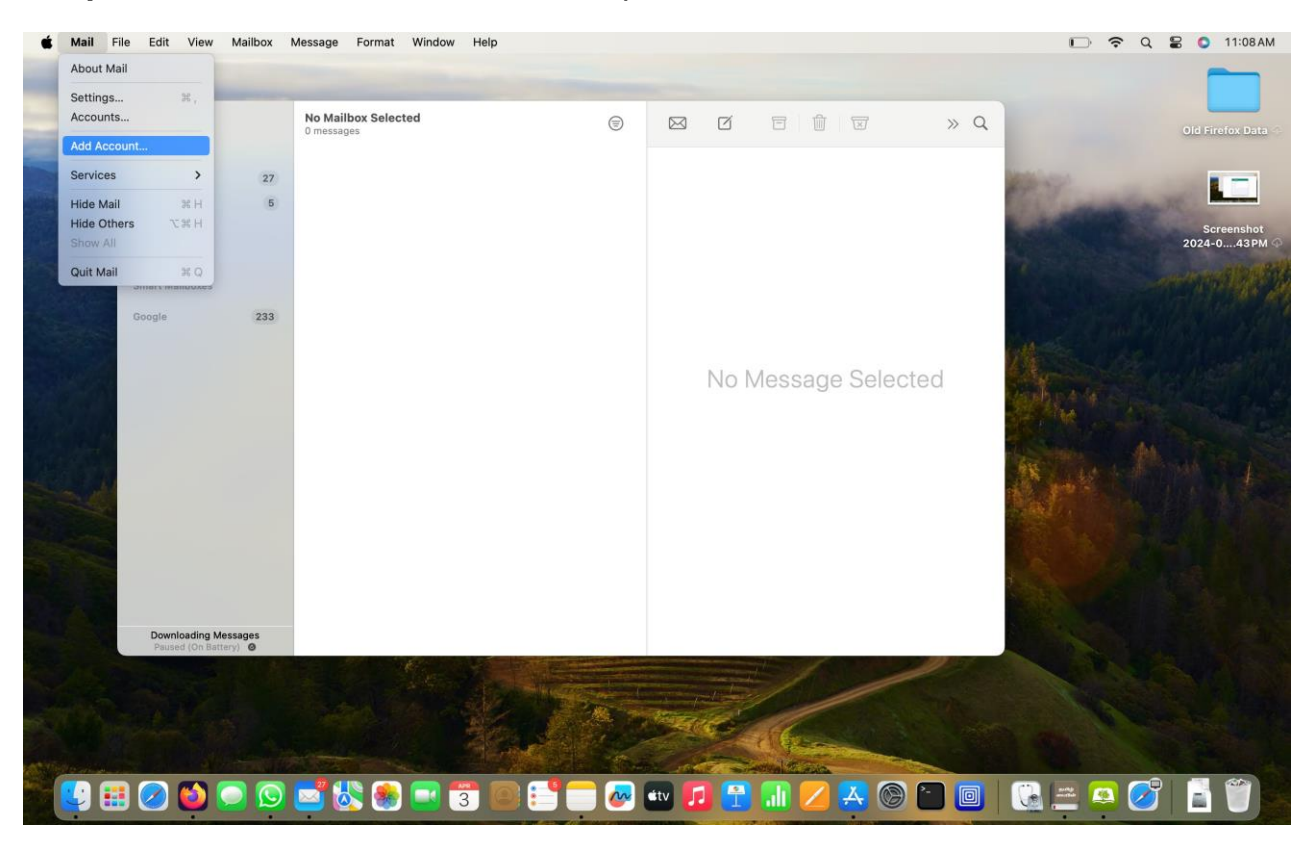

For More Clarification, Please write to <a href="mailto:sanand@iitm.ac.in">sanand@iitm.ac.in</a>

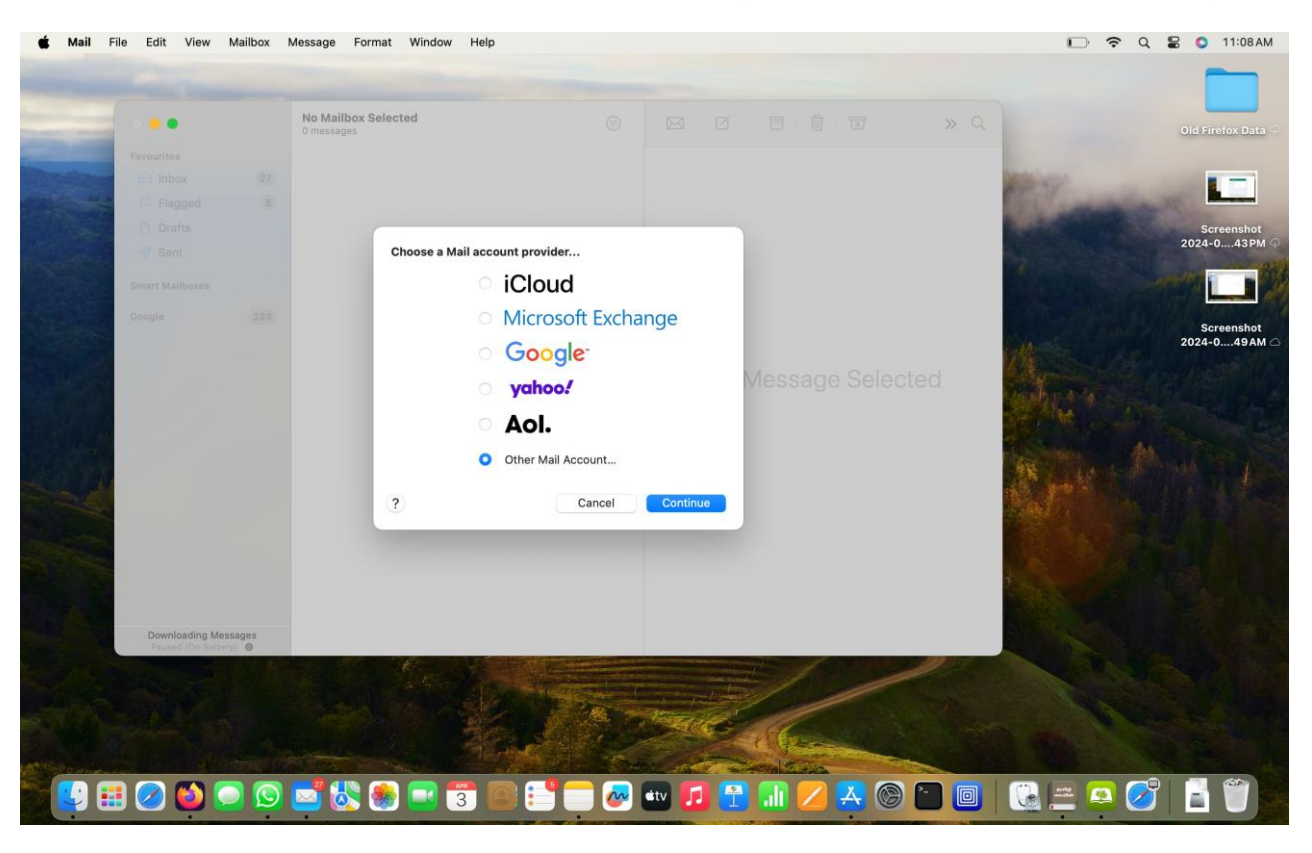

**Step #3:** Select Other Mail Account... in the dialog box as shown in the below Image.

Step #4: Enter your Name, Email "your-email@iitm.ac.in" & Ldap password.

| 🗯 Mail 🛛  | File Edit View                                                                                                    | Mailbox   | Message Format Window Help             |              |                |            |       | 0 ?            | Q 😫 O 11 09AM    |
|-----------|----------------------------------------------------------------------------------------------------|-----------|----------------------------------------|--------------|----------------|------------|-------|----------------|------------------|
|           | Favourites                                                                                                    |           | No Mailbox Selected<br>0 messages      |              |                |            |       |                | Old Firefox Data |
|           | 🗃 Inbox                                                                                                    |           |                                        |              |                |            |       |                |                  |
|           | Flagged                                                                                                    |           |                                        |              |                |            |       | The same       | ANTE: Martin     |
|           | Drafts                                                                                                    |           |                                        |              |                |            |       |                | Screenshot       |
|           | 🛷 Sent                                                                                                    |           |                                        |              |                |            |       |                | 2024-043PM       |
|           | Smart Mallboxes                                                                                                    |           | Add a Mail account                     |              |                |            |       |                |                  |
|           | Google                                                                                                    |           | To get started, fill out the following | information: |                |            |       |                | Screenshot       |
|           |                                                                                                    |           | Name:                                  |              |                |            |       |                | 2024-049AM       |
|           |                                                                                                    |           | Email Address:                         | iitm.ac.in   |                |            |       |                |                  |
|           |                                                                                                    |           | Password:                              |              |                |            |       |                |                  |
|           |                                                                                                    |           |                                        |              |                |            |       |                | 2024-059 AM      |
|           |                                                                                                    |           | Cancel                                 | Back         | Sign In        |            |       |                |                  |
|           |                                                                                                    |           |                                        |              |                |            |       |                |                  |
|           |                                                                                                    |           |                                        |              |                |            |       |                |                  |
|           | 1                                                                                                    |           |                                        |              |                |            |       |                |                  |
|           |                                                                                                    |           |                                        |              |                |            |       |                |                  |
|           |                                                                                                    |           |                                        |              |                |            |       |                |                  |
|           | Downloading Mes                                                                                                    | sages     |                                        |              |                |            |       |                |                  |
|           | Paused (On Batter)                                                                                                    | y) ©      |                                        |              |                |            |       |                |                  |
|           |                                                                                                    |           |                                        | 10-10-1      | 11             |            |       | and the second |                  |
|           |                                                                                                    |           |                                        | Mar man      | "Tente"        | sel        |       |                |                  |
|           |                                                                                                    |           |                                        |              |                | dife-      |       |                |                  |
| and plane | State of the second second sec | the state |                                        | all all the  | Contraction of | - The Alle |       |                |                  |
|           | 🗄 🧭 🙆 🚺                                                                                                    |           | 🖾 🐼 🌸 🔜 🕄 🕒 📑                          | - 🐼 🖕        | tv 🗾 👚         | ali 🖊      | 🔥 🕲 🎦 | 🕼 🚐 🚇 🧕        | 🧵 🛋 🗍 🔄          |

For More Clarification, Please write to sanand@iitm.ac.in

## **IITM Apple Web Client Configuration**

## Step #5:

Default Account Type: IMAP, "No change" incoming Mail Server: <u>web.zmail.iitm.ac.in</u> outgoing Mail Server : <u>smtp.iitm.ac.in</u> Click "Sign In"

| 🖆 Mail F | File Edit View  | Mailbox | Message Format Window Help                                                                                                    |                              |                           |            |      | ው <b>ଚ</b> ସ            | 🗟 🔕 11:11AM                                                                                                    |
|----------|-----------------|---------|----------------------------------------------------------------------------------------------------|------------------------------|---------------------------|------------|------|-------------------------|----------------------------------------------------------------------------------------------------|
|          |                 |         | No Mailbox Selected                                                                                                    |                              |                           |            |      |                         | Old Firefox Data                                                                                                    |
|          | Esupurites      |         |                                                                                                    |                              |                           |            | _    |                         | Cichildicatedie                                                                                                    |
|          |                 |         |                                                                                                    |                              |                           |            |      |                         |                                                                                                    |
|          | Elagged         |         |                                                                                                    |                              |                           |            |      | Contraction of          | and a state of the state of the |
|          | Drafts          |         |                                                                                                    |                              |                           |            |      |                         | Screenshot                                                                                                    |
|          | Sent            |         |                                                                                                    |                              |                           |            |      |                         | 2024-043PM 🏵                                                                                                    |
|          | Smart Mailboxes |         | Empil Address                                                                                                    | Olitm as in                  | - 1                       |            |      |                         |                                                                                                    |
|          | Constant        |         |                                                                                                    | withacan                     | _                         |            |      |                         |                                                                                                    |
|          | ooogie          |         | Decemente: Autor                                                                                                    | auc                          | - 1                       |            |      |                         | Screenshot                                                                                                    |
|          |                 |         | Password:                                                                                                    |                              | _                         |            |      |                         |                                                                                                    |
|          |                 |         | Account Type: IMAP                                                                                                    |                              |                           |            | cted | and a star              | 2.                                                                                                    |
|          |                 |         | Incoming Mail Server:                                                                                                    |                              |                           |            |      |                         |                                                                                                    |
|          |                 |         | Outgoing Mail Server: smtp.i                                                                                                    | itm.ac.in                    |                           |            |      |                         | Screenshot<br>2024-059 AM                                                                                                    |
|          |                 |         | Unable                                                                                                    | to verify account name or pa | ssword.                   |            |      | AN THE REAL PROPERTY OF | THE MENT                                                                                                    |
|          |                 |         | Cancel                                                                                                    | Back Sign                    | 1 In                      |            |      |                         |                                                                                                    |
|          |                 |         |                                                                                                    |                              |                           |            |      |                         | Screenshot                                                                                                    |
|          |                 |         |                                                                                                    |                              |                           |            |      |                         | 2024-016 AM 🛆                                                                                                    |
|          |                 |         |                                                                                                    |                              |                           |            |      |                         |                                                                                                    |
|          |                 |         |                                                                                                    |                              |                           |            |      |                         |                                                                                                    |
|          |                 |         |                                                                                                    |                              |                           |            |      |                         | Screenshot                                                                                                    |
|          |                 | _       |                                                                                                    |                              |                           |            |      |                         | 2024-023 AM 🛆                                                                                                    |
|          |                 |         |                                                                                                    |                              |                           |            |      |                         |                                                                                                    |
|          |                 |         |                                                                                                    |                              | Part -                    |            |      |                         |                                                                                                    |
|          |                 |         | Berne A                                                                                                    |                              | CC-                       | at Carelan |      |                         |                                                                                                    |
|          |                 |         | Territoria de la companya de la companya |                              | Contraction of the second | - Andrews  |      |                         |                                                                                                    |
|          |                 |         |                                                                                                    |                              |                           |            |      | 🗅 📖 👩 🥏                 |                                                                                                    |
|          |                 |         |                                                                                                    |                              |                           |            |      |                         |                                                                                                    |

Step #6: Select "Mail" and click "Done"

| 🗯 Mail Fil                 | le Edit View | Mailbox | Message Format Window Help |                                                                                                    |                                                                                                    |                                                                                                    |                                                                                                    | ው <b>ଚ</b> ସ                          | 😂 🚺 11:11 AM                                                                                                    |
|----------------------------|--------------|---------|----------------------------|----------------------------------------------------------------------------------------------------|----------------------------------------------------------------------------------------------------|----------------------------------------------------------------------------------------------------|----------------------------------------------------------------------------------------------------|---------------------------------------|----------------------------------------------------------------------------------------------------|
|                            |              |         | No Mailbox Selected        |                                                                                                    |                                                                                                    |                                                                                                    |                                                                                                    |                                       |                                                                                                    |
| and the second division of |              |         |                            |                                                                                                    |                                                                                                    |                                                                                                    |                                                                                                    |                                       | OID PITETOX Data                                                                                                    |
| -                          |              |         |                            |                                                                                                    |                                                                                                    |                                                                                                    |                                                                                                    | Alexandra and                         |                                                                                                    |
| ALL AND AND AND A          |              |         |                            |                                                                                                    |                                                                                                    |                                                                                                    |                                                                                                    | P. S. Commission                      |                                                                                                    |
|                            |              |         |                            |                                                                                                    |                                                                                                    |                                                                                                    |                                                                                                    | A A A A A A A A A A A A A A A A A A A |                                                                                                    |
|                            |              |         |                            |                                                                                                    |                                                                                                    |                                                                                                    |                                                                                                    |                                       | Screenshot<br>2024-043PM                                                                                                    |
| in-the second              |              |         |                            |                                                                                                    |                                                                                                    |                                                                                                    |                                                                                                    | 14 St. 15 St. 15                      |                                                                                                    |
|                            |              |         |                            |                                                                                                    |                                                                                                    |                                                                                                    |                                                                                                    |                                       |                                                                                                    |
|                            |              |         | Select the apps you        | want to use with this acco                                                                                                    | ount:                                                                                                    |                                                                                                    |                                                                                                    |                                       |                                                                                                    |
|                            |              |         |                            |                                                                                                    |                                                                                                    |                                                                                                    |                                                                                                    | King and the state                    | Screenshot<br>2024-049AM                                                                                                    |
| See See                    |              |         | Mail 🗹 🔛                   |                                                                                                    |                                                                                                    |                                                                                                    |                                                                                                    | 1 Martin Caller                       |                                                                                                    |
|                            |              |         | O C Notes                  |                                                                                                    |                                                                                                    |                                                                                                    |                                                                                                    | Sector and                            |                                                                                                    |
|                            |              |         |                            |                                                                                                    |                                                                                                    |                                                                                                    |                                                                                                    | and the second second                 |                                                                                                    |
| Sat 12 M                   |              |         | Cancel                     | Back                                                                                                    | Done                                                                                                    |                                                                                                    |                                                                                                    |                                       | Screenshot<br>2024-059AM                                                                                                    |
|                            |              |         |                            |                                                                                                    |                                                                                                    |                                                                                                    |                                                                                                    | Asso THE                              | and the start                                                                                                    |
| the second                 |              |         |                            |                                                                                                    |                                                                                                    |                                                                                                    |                                                                                                    |                                       |                                                                                                    |
|                            |              |         |                            |                                                                                                    |                                                                                                    |                                                                                                    |                                                                                                    |                                       |                                                                                                    |
|                            |              |         |                            |                                                                                                    |                                                                                                    |                                                                                                    |                                                                                                    |                                       | Screenshot<br>2024-016 AM                                                                                                    |
|                            |              |         |                            |                                                                                                    |                                                                                                    |                                                                                                    |                                                                                                    |                                       |                                                                                                    |
|                            |              |         |                            |                                                                                                    |                                                                                                    |                                                                                                    |                                                                                                    | S. C. S. S. S.                        |                                                                                                    |
|                            |              |         |                            |                                                                                                    |                                                                                                    |                                                                                                    |                                                                                                    |                                       |                                                                                                    |
|                            |              |         |                            |                                                                                                    |                                                                                                    |                                                                                                    |                                                                                                    | ALC: NO THE REAL                      | Screenshot                                                                                                    |
|                            |              | _       |                            |                                                                                                    |                                                                                                    |                                                                                                    |                                                                                                    |                                       |                                                                                                    |
|                            |              |         |                            |                                                                                                    |                                                                                                    |                                                                                                    | 1                                                                                                    |                                       |                                                                                                    |
|                            |              |         |                            |                                                                                                    | An Friday                                                                                                    |                                                                                                    |                                                                                                    |                                       |                                                                                                    |
|                            |              |         |                            |                                                                                                    | Alle -                                                                                                    | and the                                                                                                    |                                                                                                    |                                       | Screenshot                                                                                                    |
|                            |              |         |                            |                                                                                                    |                                                                                                    |                                                                                                    | -                                                                                                    |                                       | LOLADOMAN AM                                                                                                    |
|                            |              |         |                            |                                                                                                    |                                                                                                    | AND AND                                                                                                    |                                                                                                    |                                       |                                                                                                    |
|                            | J 💋 じ I      |         | 🔛 🐼 🗶 🔜 🕄 🧧                |                                                                                                    | éty 🗾 🗄                                                                                                    | , ali 🔼 🛃                                                                                                    | 3 (C) (L) (L)                                                                                                    | 9 🐚 🚔 🙆 🧭                             |                                                                                                    |
|                            |              |         |                            | and the second second se | and the second second se | and the second second se | And the second second se |                                       | and the second second sec |

For More Clarification, Please write to <a href="mailto:sanand@iitm.ac.in">sanand@iitm.ac.in</a>